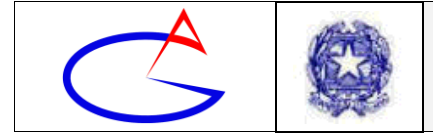

**CIRCOLARE** 

# Circolare n°111

All'Albo online – Sito Web Alla sez. comunicazioni – Sito Web Agli studenti

- p. c. Al D.S.G.A.
- p. c. Al personale docente
- p. c. Ai genitori/tutori/affidatari

**Oggetto**: Istruzioni agli studenti su come partecipare alla didattica a distanza. Linee Guida n. 2: Scaricamento dal registro elettronico dei materiali per la didattica a distanza e delle consegne per gli studenti e caricamento delle consegne svolte

## Introduzione

In questo periodo di sospensione delle attività didattiche, un grande sforzo dei docenti e della dirigenza ha permesso di attivare modalità di didattica a distanza.

Dopo la circ. 109, rivolta agli studenti, che fornisce indicazioni sulla partecipazione alla video-lezioni effettuate dai docenti, nella presente circolare si forniscono indicazioni su come:

- Scaricare dal registro elettronico dei materiali per la didattica a distanza;
- Scaricare le consegne per gli studenti (i compiti pe casa);
- Caricare le consegne svolte dagli studenti (caricare i compiti svolti per farli correggere dai docenti).

Queste operazioni verranno svolte attraverso il Registro Elettronico Classe Viva, al quale sia gli studenti, sia i genitori hanno accesso.

# Step 1: Scaricamento di materiali

Per accedere ai materiali resi disponibili dai docenti nel registro elettronico, è necessario accedere al registro elettronico con le credenziali che sono state già consegnate agli alunni. Nel menu principale fare clic sulla voce *Didattica (Materiale per la didattica)* (vedi figura).

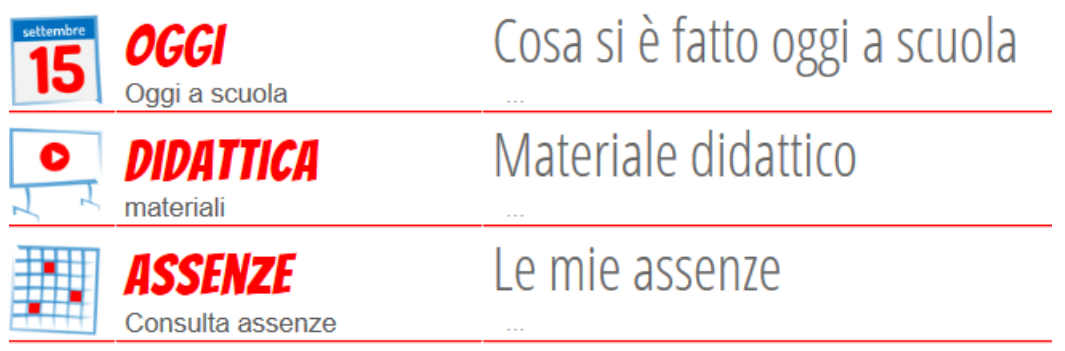

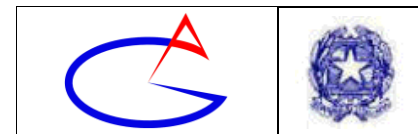

Viene visualizzato l'elenco del materiale condiviso dai docenti (come in figura). Ciascun argomento è indicato da un titolo, a sinistra del quale vi è una cartella.

| Materiale per la didattica                                                         |  |  |  |  |  |
|------------------------------------------------------------------------------------|--|--|--|--|--|
|                                                                                    |  |  |  |  |  |
| Condivisi da MARIANNA AMENDOLA                                                     |  |  |  |  |  |
| Uso dei file ad accesso diretto con VB<br>ultima condivisione: 05-03-2020 17:52:59 |  |  |  |  |  |
| Visualizzare immagini da file<br>ultima condivisione: 06-03-2020 10:30:25          |  |  |  |  |  |
|                                                                                    |  |  |  |  |  |

Facendo clic sull'argomento, si apre un piccolo menu che riporta i materiali associati a quell'argomento. Fare clic su *Scarica* per scaricare i materiali preparati dai docenti.

| Uso dei filo<br>ultima condivisione | e ad accesso diretto con VB<br>: 05-03-2020 17:52:59 |         |
|-------------------------------------|------------------------------------------------------|---------|
| _                                   | File diretti                                         | L       |
|                                     | file condiviso il: 05-03-2020 17:52:59               | Scarica |

## Step 2: Scaricamento delle consegne (dei compiti da svolgere)

Per accedere ai compiti per casa preparati dai docenti, è necessario accedere al registro elettronico con le credenziali che sono state già consegnate agli alunni. Nel menu principale fare clic sulla voce *Didattica (Materiale per la didattica)* (vedi figura).

| settembre | <b>OGGI</b><br>Oggi a scuola  | Cosa si è fatto oggi a scuola |
|-----------|-------------------------------|-------------------------------|
|           | <b>DIDATTICA</b><br>materiali | Materiale didattico           |
|           | ASSENZE<br>Consulta assenze   | Le mie assenze                |

#### In alto a destra (vedi figura) fare clic su Compiti.

| ISTITUTO ISTRUZIONE SUPERIORE "GALILEI – DI PALO"                                 |          |           |         |
|-----------------------------------------------------------------------------------|----------|-----------|---------|
|                                                                                   | Indietro | Didattica | Compiti |
| <br>Materiale per la didattic                                                     | a        |           |         |
|                                                                                   |          |           | 2       |
| Condivisi da MARIANNA AMENDOLA                                                    |          |           |         |
| Uso dei file ad accesso diretto con VB<br>utima condivisione: 05-03-2020 17:52:59 |          |           |         |
| Visualizzare immagini da file<br>utima condivisione: 06-03-2020 10/30/25          |          |           |         |

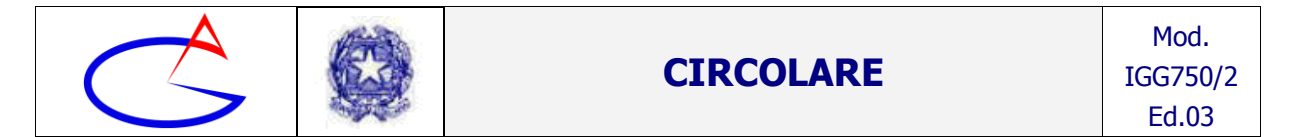

Vengono visualizzati i compiti assegnati allo studente (vedi figura). Per scaricare i compiti assegnati fare clic su *Download* (vedi figura).

| Compiti per lo studente <b>en en en en en en en en en en en en en e</b> |                  |                   |  |  |  |
|-------------------------------------------------------------------------|------------------|-------------------|--|--|--|
| Autore                                                                  | Descrizione      | Download Upload   |  |  |  |
| MARIANNA AMENDOLA                                                       | compito di prova | Sfoglia (max 2Mb) |  |  |  |
|                                                                         |                  |                   |  |  |  |

Si aprirà una finestra di dialogo che permetterà di scarica il file dei compiti sul computer (o sul dispositivo utilizzato per connettersi).

## Step 3: Caricamento delle consegne (dei compiti svolti)

Per restituire il compito svolto al docente, è necessario accedere al registro elettronico con le credenziali che sono state già consegnate agli alunni. Nel menu principale fare clic sulla voce *Didattica (Materiale per la didattica)* (vedi figura).

| uetternbre OGGI<br>Dggi a scuola | Cosa si è fatto oggi a scuola |
|----------------------------------|-------------------------------|
| DIDATTICA<br>materiali           | Materiale didattico           |
| Consulta assenze                 | Le mie assenze                |

In alto a destra (vedi figura) fare clic su Compiti.

| <br>ISTITUTO ISTRUZIONE SUPERIORE "GALILEI – DI PALO"                              |          |           |         |
|------------------------------------------------------------------------------------|----------|-----------|---------|
|                                                                                    | Indietro | Didattica | Compiti |
| Materiale per la didattica                                                         |          |           |         |
|                                                                                    |          |           | 2       |
| Condivisi da MARIANNA AMENDOLA                                                     |          |           |         |
| Uso dei file ad accesso diretto con VB<br>ultima condivisiona: 05-03-2020 17:52:59 |          |           |         |
| Visualizzare immagini da file<br>utima condivisione: 06-03-2020 10:30:25           |          |           |         |
|                                                                                    |          |           |         |

Vengono visualizzati i compiti assegnati allo studente (vedi figura). Per caricare il compito svolto fare clic su *Sfoglia* (vedi figura) in corrispondenza del compito che è stato svolto.

| Compiti per lo studente <b>en studente</b> |                  |          |                   |        |  |
|--------------------------------------------|------------------|----------|-------------------|--------|--|
| Autore                                     | Descrizione      | Download | Upload            |        |  |
| MARIANNA AMENDOLA                          | compito di prova |          | Sfoglia (max 2Mb) | Carica |  |
|                                            |                  |          | <b>†</b>          |        |  |

Una volta selezionato il compito svolto, occorre caricarlo sulla piattaforma del Registro Elettronico. Per farlo, occorre fare clic su *Carica* (all'estremità destra).

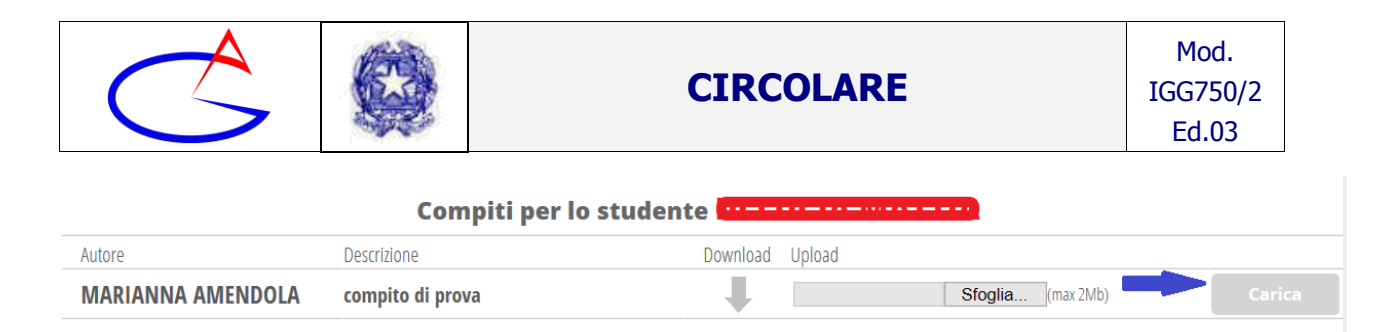

Attenzione: il compito scomparirà dall'elenco una volta inviato; pertanto non sarà possibile un ulteriore invio!

#### Conclusioni

Spesso i momenti di crisi sono l'occasione per una crescita personale e professionale. Anche questo momento di contenimento e gestione dell'emergenza epidemiologica derivante da COVID-19 può essere trasformato da criticità a punto di forza per la nostra istituzione scolastica.

Si ringrazia per la cortese quanto fattiva collaborazione.

# Il Dirigente Scolastico

- Emiliano BARBUTO -Documento firmato digitalmente, ai sensi del DLgs 82/2005 e ss.mm.ii. e norme collegate, che sostituisce il documento cartaceo e la firma autografa